Middle Logos in the same order (Change already given Downloads-Apply-Enroll)

## 1. ADMISSION- PLACEMENT-DIGITAL LEARN-DOWNLOADS

ADMISSION – Google form Linked (will be sent to your mail)-in New Tab PLACEMENT - Link to page blank- where we can add links to Placement opportunities DIGITAL LEARN – Link to page blank- where we can add links to Digital Learning materials DOWNLOADS—To Downloads module-where application forms and previous QPS attached

2. Contact Page

QR Code - Attached

3. Home Page

QR Code – Bottom Right

4. Home Page

Facebook Youtube Instagram – Symbols as Links on Top Right also

5. Home Page

Campus Tour – Link to Video – Static on Right

## 6. Menu item Background Picture

The already given White Painted building should be replaced with **Full painted Yellow one** – Already with you. – Same to all Background in Menus-About-Principal-vision&mission-extracarricular-placements....etc. all categories.

7. Home Page

You are at HMO ITI - The already given White Painted building should be replaced with **Full** painted Yellow one – Already with you.

8. A Message

Photo of Principal should be replaced – Attached

9. Contact Menu

After sending message – No mail in <u>hmoitc@gmail.com</u>

10. Institute Title in Web Page – Name Title is changed to attached jpg image- created as per your instruction